## Student Membership Registration Guide

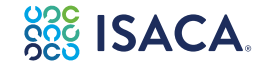

To receive a discounted ISACA Student Membership (US\$25 annual), complete the following steps and enter the discount code provided by your Academic Institution / Local Chapter.

- 1. Obtain a letter from your instructor to verify your proof of student status.
- Create a 'My ISACA' account on ISACA.org/MyISACA by first selecting 'Sign In' on our homepage. (NOTE: If you already have an account, skip to #3.)

| SSE ISACA  | Search     |            | Q SIG                                                                                                    | IN IN SUPPORT CAREERS | JOIN/RENEW | MYISACA 3  |
|------------|------------|------------|----------------------------------------------------------------------------------------------------|-----------------------|------------|------------|
| See ISACA. | WHY ISACA? | MEMBERSHIP | CREDENTIALING                                                                                                    | TRAINING & EVENTS     | RESOURCES  | ENTERPRISE |
|            |            |            | Contraction of the local division of the local division of the loc |                       |            |            |

**3.** Below the login section, select 'New Visitors Only: Create a new account.' Follow all prompted directions to finish making a 'My ISACA' account.

| 3    | Preferred Email/Username                                        |
|------|-----------------------------------------------------------------|
| é    | Password                                                        |
|      | Log in                                                          |
| Res  | et your password                                                |
| Nev  | w visitors only; Create a new account                           |
| For  | got your Username? Click here to retrieve it.                   |
| Ple  | ase note: If you are a returning visitor but have not logged in |
| to t | he ISACA web site in more than a year, you will need to call    |
| the  | Support Team to reauthenticate your profile:                    |

4. Return to the ISACA homepage (isaca.org), hover over MEMBERSHIP and click 'Join Now.'

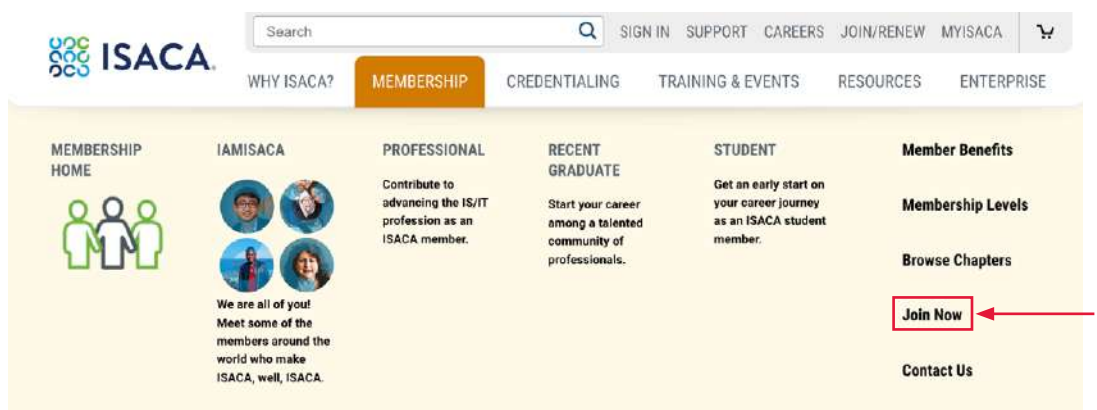

5. Scroll down to find the Student Membership section and click 'JOIN.'

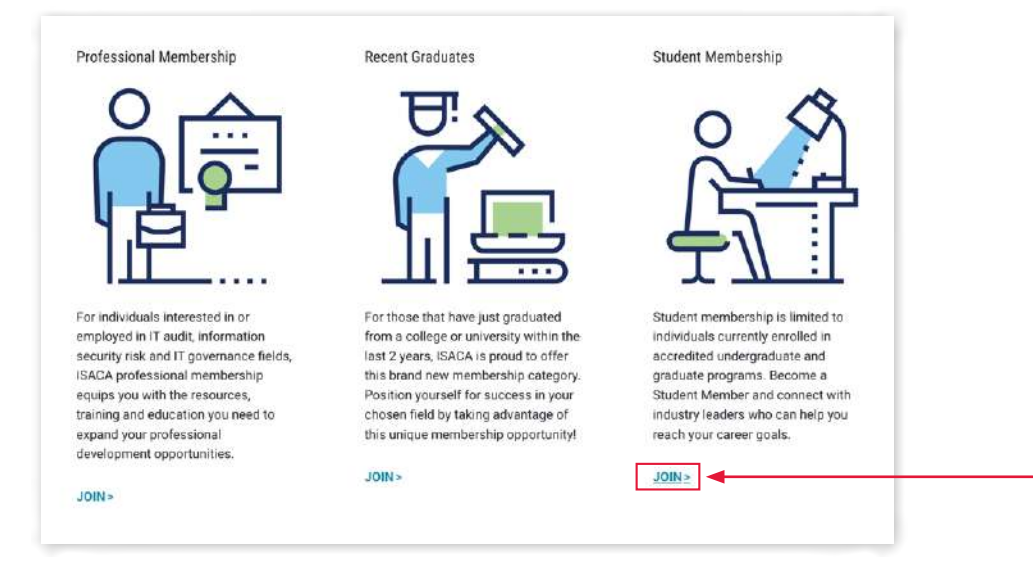

6. Click 'JOIN ONLINE.'

| International Dues<br>US\$25 | +                    | Your Local Chapter Dues<br>Calculated at Checkout | =            | Total Cost        |  |
|------------------------------|----------------------|---------------------------------------------------|--------------|-------------------|--|
|                              | Note: Payments for m | embership dues are non-refundable and acc         | ounts are no | on-transferrable. |  |
|                              |                      | JOIN ONLINE                                       |              |                   |  |

| REGISTER                                                                                                    | O           |
|----------------------------------------------------------------------------------------------------|-------------|
| Update your profile                                                                                                    |             |
| Personal/Professional Info                                                                                                    |             |
| The pre-populated information below is what ISACA currently has on file. This informatio<br>additional information you provide, will be used as described in our <u>Privacy Policy</u> . | on, and any |
| All required fields are denoted by an asterisk.                                                                                                    |             |
| Prefix                                                                                                    |             |
| None                                                                                                    | ~           |
| First Name*                                                                                                    |             |
| name                                                                                                    |             |
|                                                                                                    |             |

8. On the second 'REGISTER' page, enter your address then click NEXT.

|              | REGISTER |  |
|--------------|----------|--|
| Home Address |          |  |
| *Address     |          |  |

9. Select 'Annual Membership' and click NEXT.

| Student<br>Membership<br>\$25.00 | Subscription Plan<br>Annual Membership V |  |
|----------------------------------|------------------------------------------|--|
| aumont Due at Checkout           | 225.00                                   |  |

Deserved and the second assumptions

**10.** Select your local chapter and click NEXT. **Does not apply in your country yet** 

| Select This Chapter          |  |
|------------------------------|--|
| Select a Different Chapter > |  |
| Cancel Next                  |  |

## **11.** Click CHECKOUT.

Under 'Order Summary' enter the discount code provided by your Academic Institution / Local Chapter Then select APPLY and follow the instructions to complete the purchase.

| Order Summary                                                                                                    |                                                                                                    |
|----------------------------------------------------------------------------------------------------|----------------------------------------------------------------------------------------------------|
| Discount Code                                                                                                    | Apply                                                                                                    |
| Items (2):                                                                                                    | \$25.00                                                                                                    |
| Tax:                                                                                                    | Calculated at Checkout                                                                                                    |
| Due at Checkout:                                                                                                    | Calculated at Checkout                                                                                                    |
| If the purchase is to be<br>out the operations of a<br>resale, validation of tax<br>placing an order. Pleas<br>tax@isaca.org to valida | used or consumed in carrying<br>n exempt entity or purchased for<br>exemption is required prior to<br>e contact the Tax Department at<br>ate tax exemption. |
| Click here to view t                                                                                                    | he Refund Policy                                                                                                    |

To check member status, visit https://www.isaca.org/myisaca to check Membership Status. (NOTE: It may take a few days to process the student membership registration.)

ISACA's knowledgeable team members are here to support your troubleshooting needs. If you have trouble accessing your QAE Database, Manual, scheduling your exam or any other needs please contact our Customer Experience Team by submitting a ticket at <u>https://support.isaca.org</u>.

We also have a robust FAQ database available to our customers, please visit here: https://isaca.force.com/support/s/#faq-categories